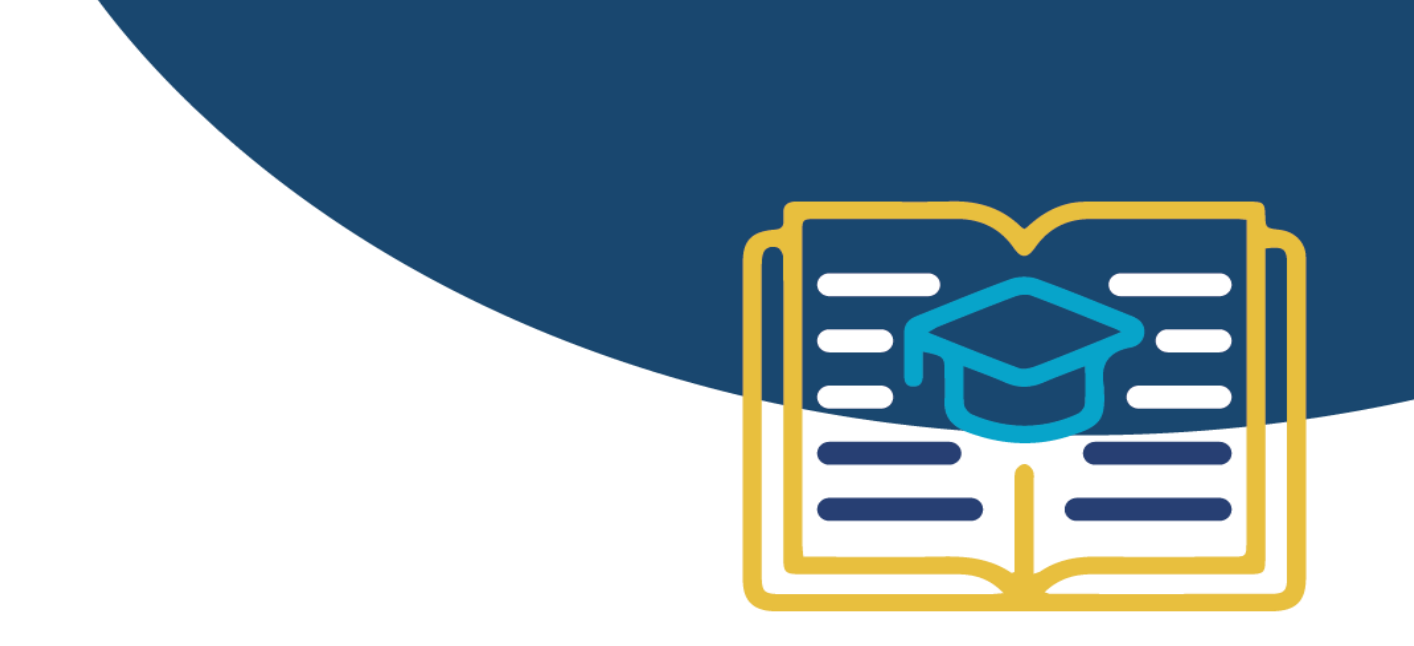

# **Information Governance eLearning:**

Step-by-step user guide for GMPs

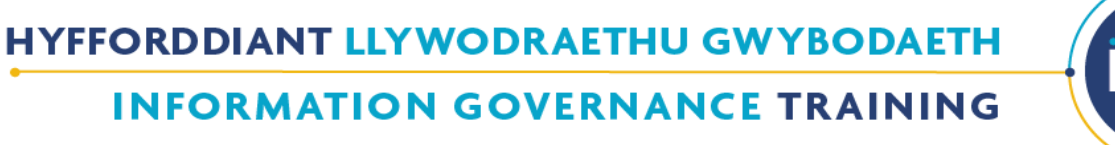

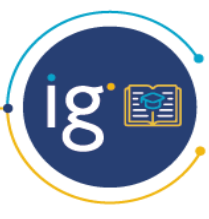

# Contents

| 1. | Getting started                 | 3 |
|----|---------------------------------|---|
| 2. | Finding the course              | 5 |
| 3. | Enrolment Key                   | 6 |
| 4. | Accessing the Course            | 6 |
| 5. | Certificate 1                   | 0 |
| 6. | Learning Support / IT Support 1 | 2 |

# 1. Getting started

#### Follow the link to the NHS Wales e-learning Academy homepage: <u>https://learning.wales.nhs.uk</u>

If you already have an eLearning account, please login using your username and password and proceed to the courses section.

If you require a new account to be set up, please do so by clicking on "Create new account".

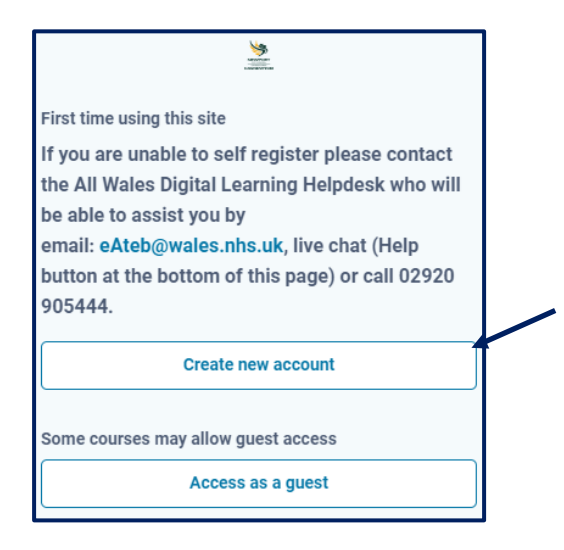

If you are experiencing issues, you can contact the "All Wales Digital Learning Helpdesk" via email: <u>eateb@wales.nhs.uk</u>, Telephone: 029 20905444 or the live chat (Help button placed at the bottom of the

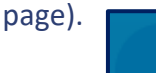

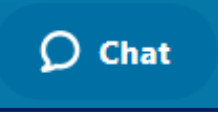

Alternatively, accounts can be set up by emailing the Team at <u>eteb@wales.nhs.uk</u> with the completed 'New Account Request form' or for setting up several accounts use the 'Bulk Upload form'. See below:

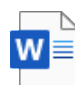

New User Form July 2023 (15).docx

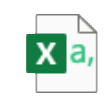

bulk upload.csv

#### Log into your account. Once you are at the home page, select 'NHS'.

Annu Housing Associations

Powys Police Primary Care Academy

Private Organisations Public Health Wales Public Health Wales Health Protection Renal Learning Resources

Residential/Nursing Homes

wansea Bay Voluntary Serv

Program LLAIS

Our e-learning pro

Clinical

FIUTV LED Cardiff and Vale University Health Board

Lymphoedema Training and Resource Mental Health in Wales Newborn Bloodspot Screening Wales NHS Wales Covid - 19 Opticians Pharmacists

| DysgulCymra<br>Larming@Wates Home Dashboard My co                                          | surses Help NHS - Local Authorities - Unive                                                                                                    | rsities 🗸 Welsh Government                 | Finance Academy                      |                              | ¢      | BJ ~          |
|--------------------------------------------------------------------------------------------|----------------------------------------------------------------------------------------------------|--------------------------------------------|--------------------------------------|------------------------------|--------|---------------|
| Annual F<br>New Course<br>Flutwo is about flu<br>administrating flu i<br>immunisation advi | IuTwo Programme<br>Release: FluTwo is LIVE!<br>and flu immunisations. It is aimed at ind<br>immunisations and also those providing<br>ice across all ages.                                                                                              | )<br>ividuals<br>flu                       | ****                                 | ***                          |        | >             |
| Once you have select                                                                       | ed 'NHS', you are then                                                                                                    | required to s                              | select the organisat                 | tion you are employ          | ed by. |               |
|                                                                                            | 1                                                                                                    | National Pro                               | ogrammes                             |                              |        |               |
|                                                                                            | We offer courses o                                                                                                    | n various national progr                   | rammes to inform, remind, and edu    | ucate.                       |        |               |
|                                                                                            | Annual<br>FluTwo<br>Programme                                                                                                    | inual Flu/<br>/ID-19 One<br>>gramme        | COVID-19<br>Vaccination<br>Programme | Violence<br>Against<br>Women |        |               |
| <br>٥                                                                                      |                                                                                                    |                                            |                                      | ·                            |        | <b>D</b> Chat |
|                                                                                            |                                                                                                    |                                            |                                      |                              |        |               |
| Creating Wates Home Dashboard My co                                                        | urses Help NHS 🗸 Local Authorities 🗸 Unive                                                                                                    | rsities 🗸 Welsh Government                 | Finance Academy                      |                              | Ģ      | BJ ~          |
| Go to Course                                                                               | 111 Programme<br>Additional Learning Needs and Educe<br>Aneurin Bevan Midwifery and Nursing<br>Antenatal Screening Wales<br>Betsi Cadwalad' University Health Br<br>Cardiff and Vale Voluntary Services<br>CAV Department of Medical Educativ<br>Dental | ntion ALNET<br>I Academy and Alumni<br>ard | * *                                  | **                           |        |               |
|                                                                                            | First Responders<br>Foundation Doctors<br>Foundations for Wellbeing in Demen'<br>GP                                                                                                    | ia Care rogr                               | SIGNATION STRAMMES                   | ıcate.                       |        |               |

COVID-19

Vaccination

Programme

itory training courses, as well as professional and personal development nical and non-clinical).

atalogue

Safeguarding

Violence Against Women

Wellbeing

🗘 Chat

If you have any problems, call the Helpdesk on 029 20905444 or contact eateb@wales.nhs.uk.

# 2. Finding the course

#### Once you have selected your organisation, select either Admin or Clinical Staff.

| Courses O Microsites   | O GP                                                                                                    |
|------------------------|----------------------------------------------------------------------------------------------------|
|                        | Category More ~                                                                                                    |
| Microsites / GP        | ¢                                                                                                    |
| Search courses         | ٩                                                                                                    |
| Welcome to the Learnin | ng@Wales e-learning platform. This is a dedicated portal for General Practice professionals working in Wales to access e-learning modules on a variety of topics relating to professional role and development.<br>If you have an queries please contact the All Wales e-learning Helpdesk on - elearning@wales.nhs.uk or 01443 849636. |
|                        | You will be prompted to enter an enrolment key when accessing these courses - this is your GP Practice code and ! e.g. W12345!                                                                                                    |
|                        |                                                                                                    |

#### Once you have clicked in to either Admin or Clinical Staff, select Core Modules

| <ul> <li>O Courses O Microsites O GP O Clinical Staff</li> </ul> |                                                                                                    |
|------------------------------------------------------------------|----------------------------------------------------------------------------------------------------|
|                                                                  | Category More ~                                                                                                    |
| Microsites / GP / Clinical Staff                                 | \$                                                                                                    |
| Search courses Q                                                 |                                                                                                    |
| The courses lis                                                  | sted below are the recognised core minimum standard for NHS Wales and these modules are available to GP Practices. |
| Please note that if you require o                                | Core Modules Additional Modules                                                                                    |

Select the Information Governance, Records Management and Cyber Security course.

| Courses 9 Microsites 9 GP 9 Clinical Staff 9 Core Modules                                                                                                    |          |        |
|----------------------------------------------------------------------------------------------------|----------|--------|
|                                                                                                    | Category | More 🗸 |
| Microsites / GP / Clinical Staff / Core Modules                                                                                                    |          |        |
| Search courses                                                                                                    |          |        |
| Health & Safety - Level 1 A<br>Manual Handling Module A A<br>Violence and Aggression Module A A<br>Treat Me Fairly A<br>Infection Prevention Level 1 A<br>Safeguarding People A |          |        |

### 3. Enrolment Key

The first time you access the course an 'Enrolment Key' will be required.

| Enrolment options                      |                                    |  |
|----------------------------------------|------------------------------------|--|
| Information Governance, Records Manage | ment & Cyber Security - Level 1. 🔦 |  |
| Self enrolment (Student)               |                                    |  |
|                                        | Enrol me                           |  |

Each Practice will each have their own unique 'Enrolment Key' which is to be used only by the staff of that Practice. This is the 'W-code' for the Practice main site, followed by an exclamation mark.

For example: W12345!

#### **Please Note:**

The Enrolment Key is case sensitive - a capital W must be used.

### 4. Accessing the course

The course is broken down into three sections, you will need to complete each one. Begin by selecting "Information Governance".

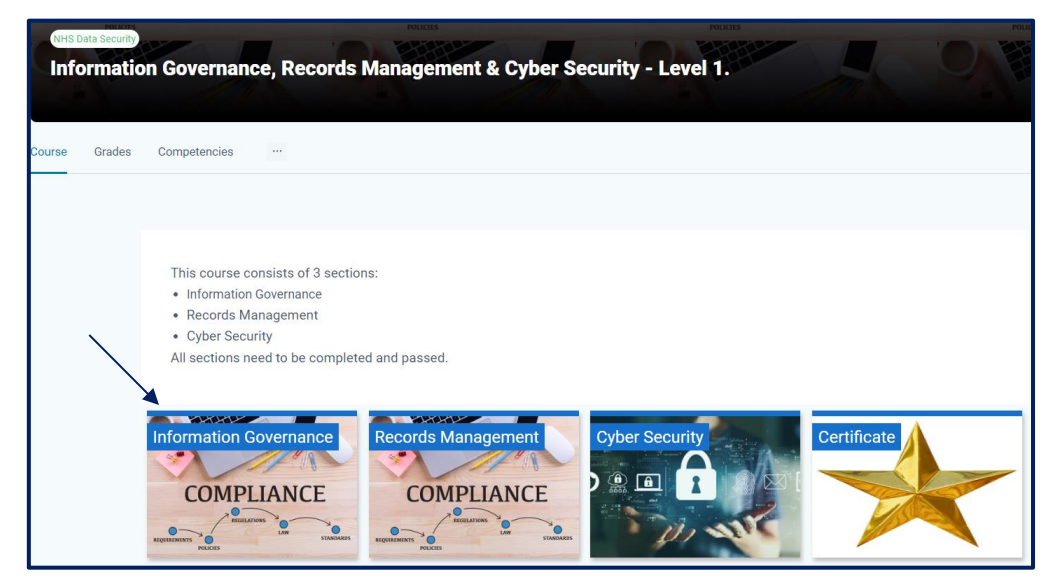

Once you have selected Information Governance the below will appear, click on Information Governance again.

| Information Governance<br>COMPLIANCE<br>REGULATIONS<br>REGULATIONS<br>REGULATI | Records Management | Cyber Security | Certificate                                                 |
|----------------------------------------------------------------------------------------------------|--------------------|----------------|-------------------------------------------------------------|
| Information Go                                                                                                    | vernance           |                | ×                                                           |
|                                                                                                    | Governance         | Το             | To do: Receive a grade<br>do: Receive a score of 79 or more |

#### Click Enter to start the training.

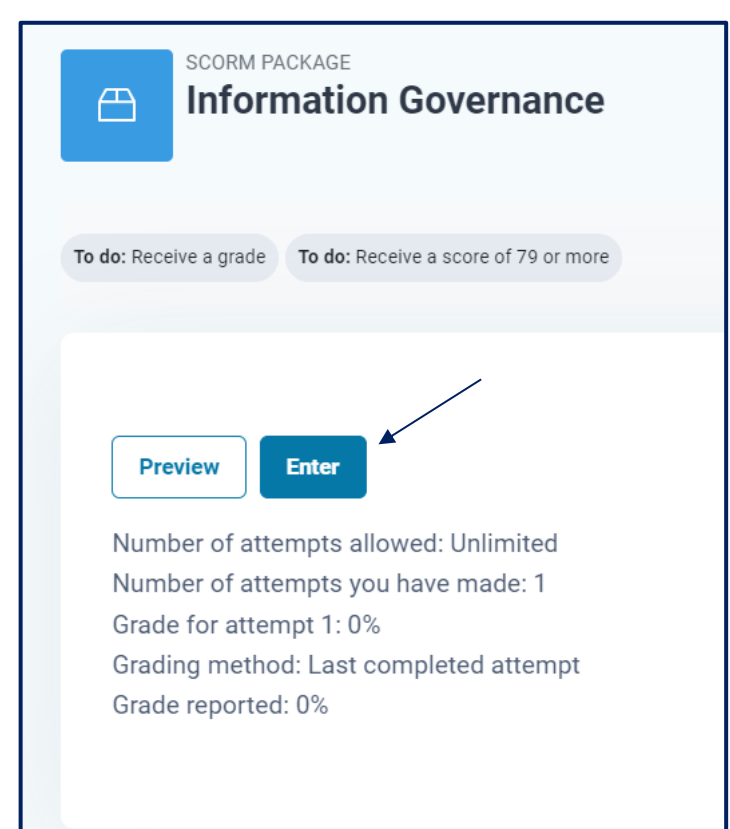

#### **Course content**

The course is organised into interactive slides.

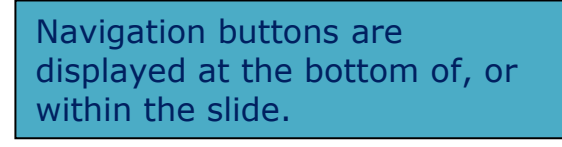

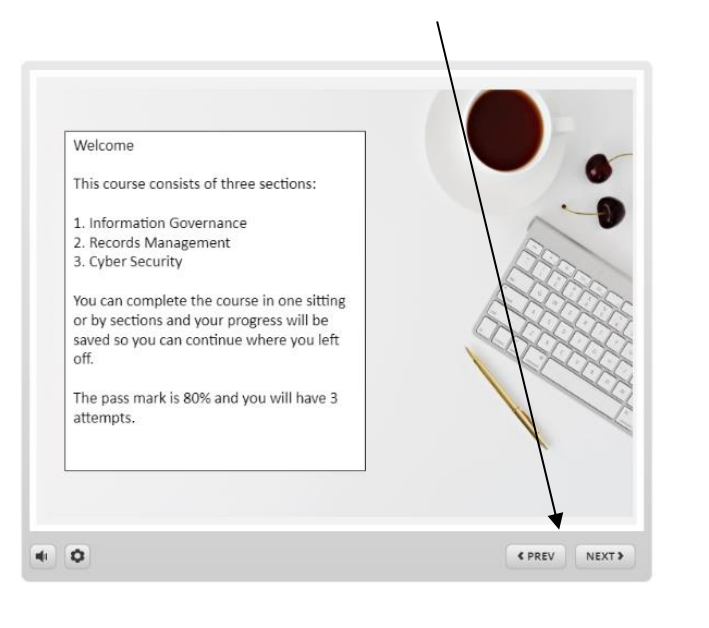

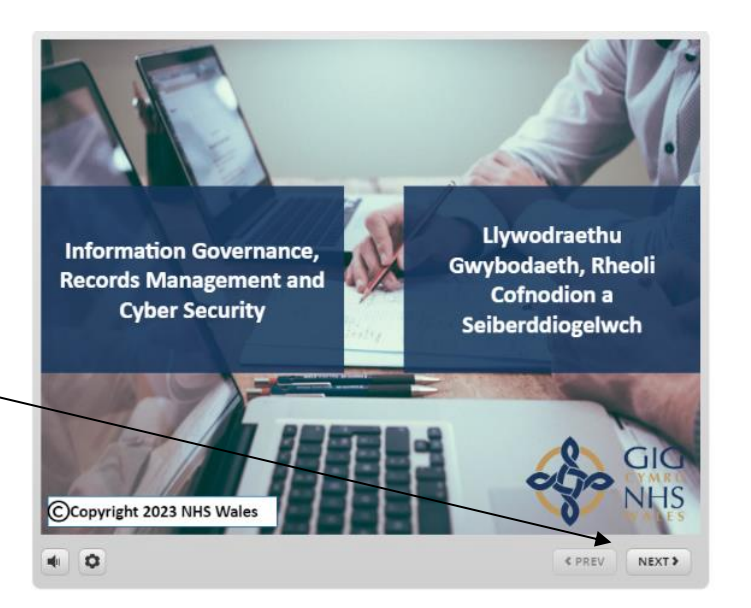

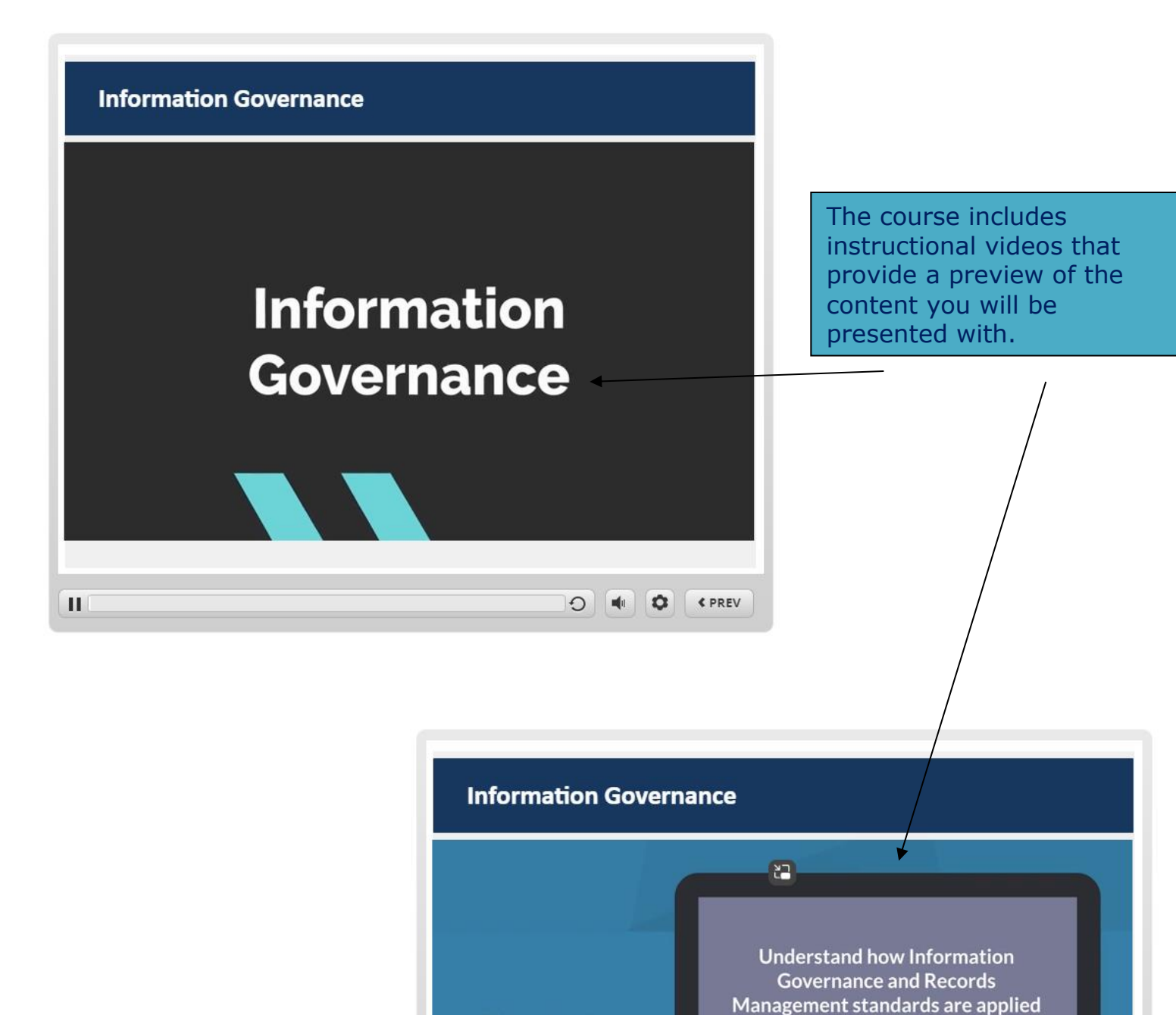

**Objective 1** 

II

across health and social care services within Wales.

0 4 0 C PREV

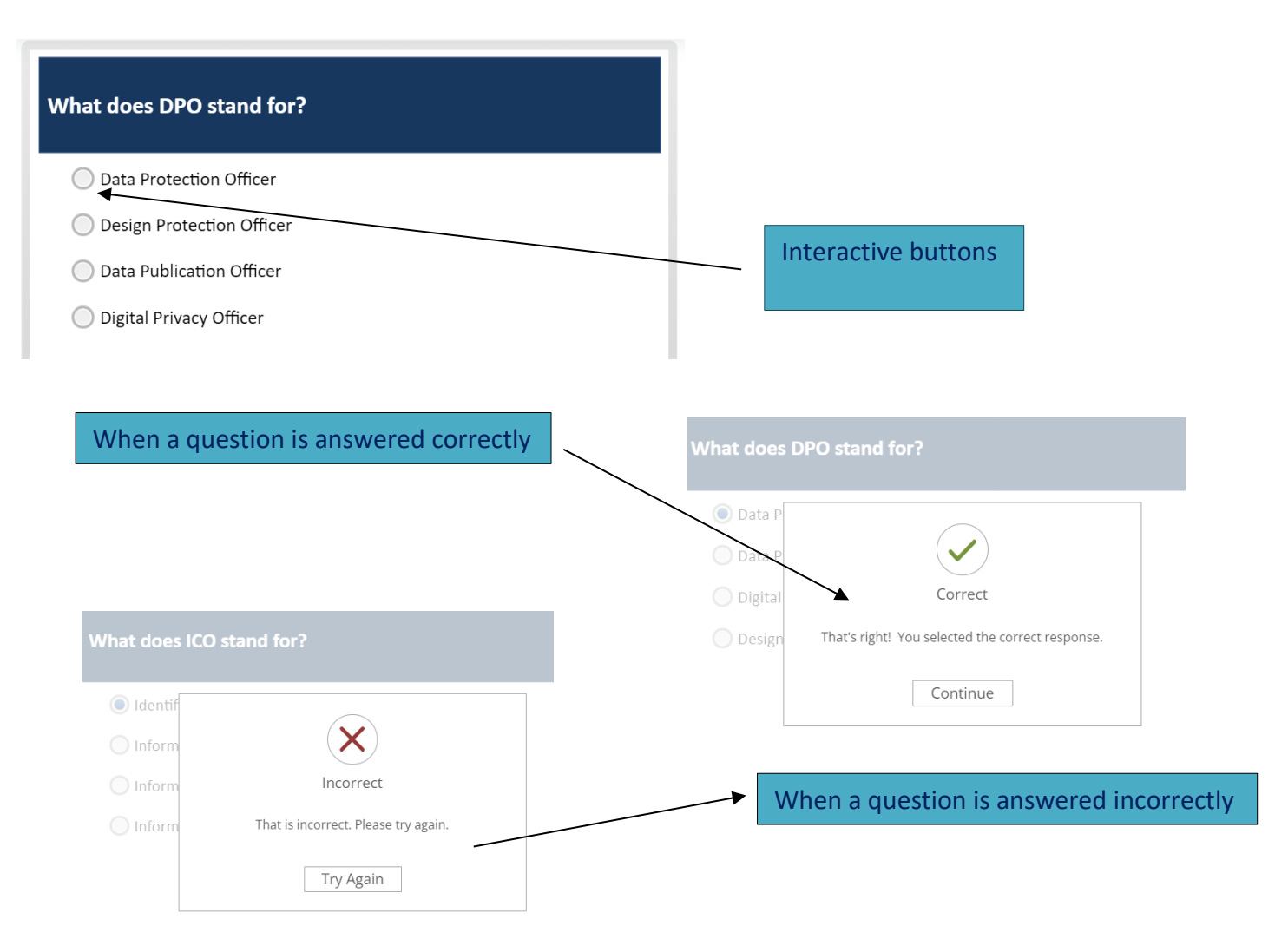

### **End of Section**

Once you have completed the section you will receive your score and your points achieved, you can then Exit your course.

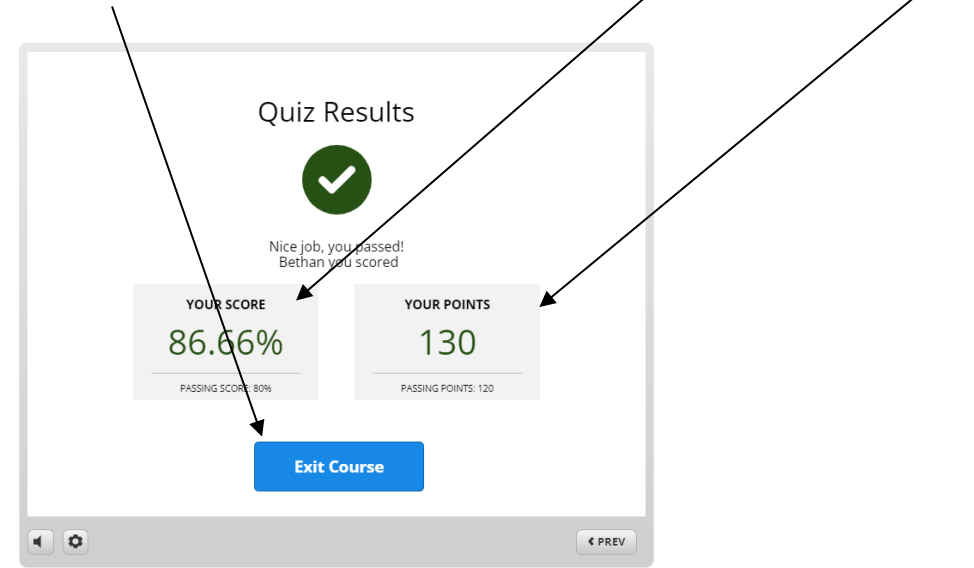

Complete the same steps for the "Records Management" and "Cyber Security" sections.

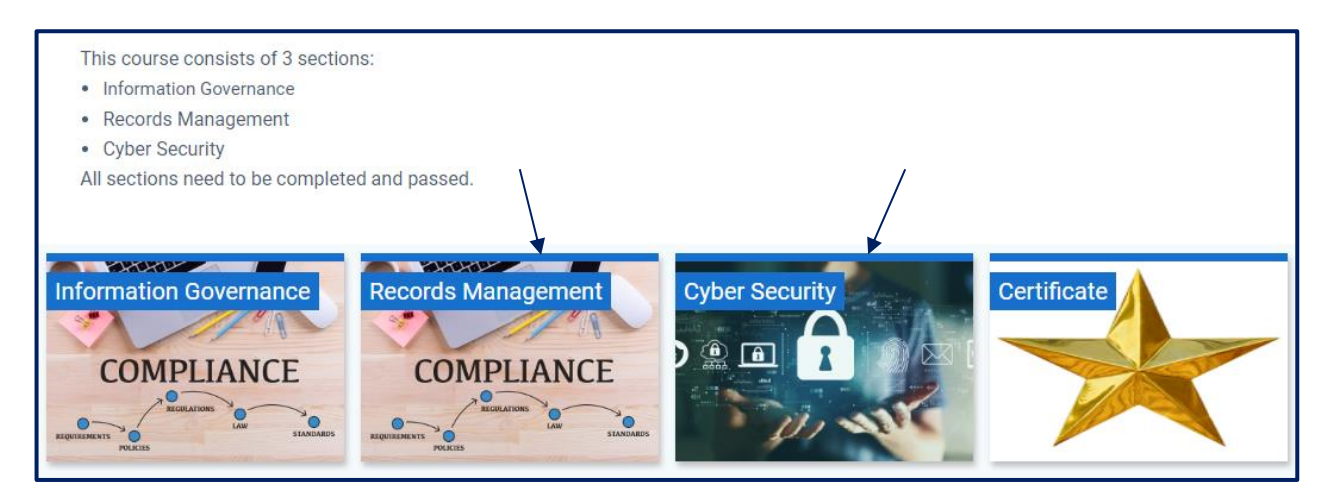

### 5. Certificate

Once you have completed all three sections, click on Certificate.

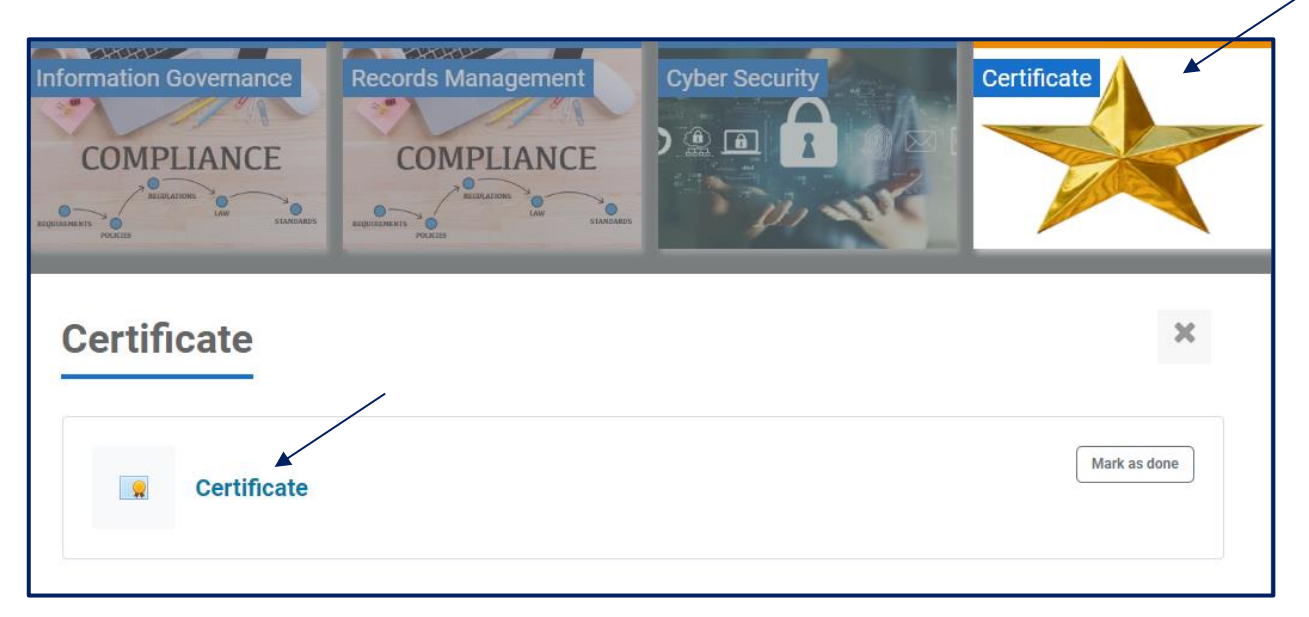

#### Then view Certificate.

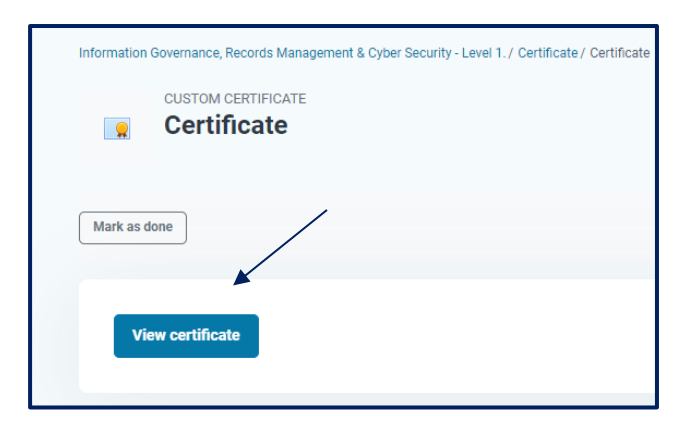

You will then be presented with your Certificate, please note it is only valid for two years.

|    | NHS<br>WALES<br>GLANEU                                               |
|----|----------------------------------------------------------------------|
|    | CERTIFICATION OF ACHIEVEMENT<br>This is to certify that              |
|    | Bethan Jones                                                         |
|    | has completed the course                                             |
| In | formation Governance, Records Management & Cyber Security - Level 1. |
|    | November 22, 2023                                                    |
|    | Valid for Period of 2 years W2BhjCu109                               |

In the future you will be able to find your Certificate in your Dashboard

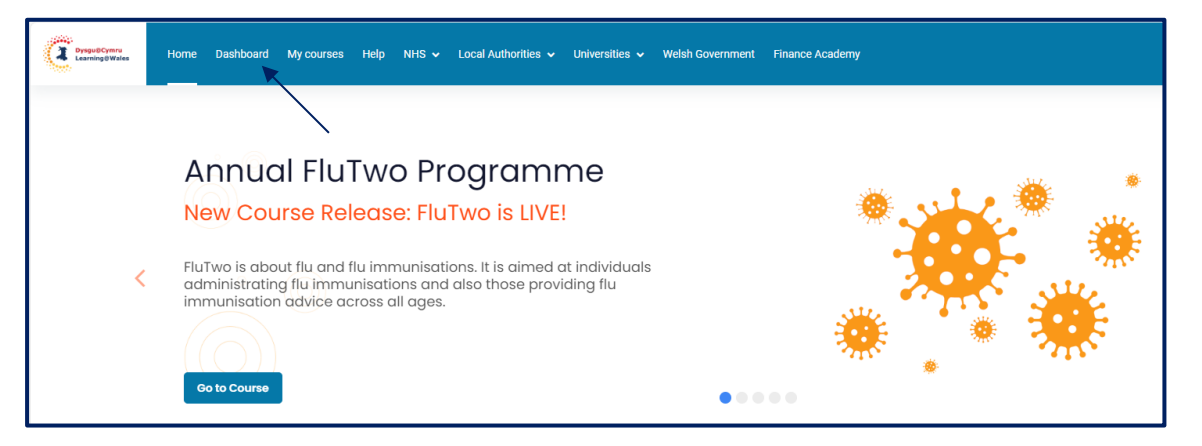

Once you have been directed to your Dashboard, click on certificates where you will find them all saved for the courses you have completed

| Dashboard |                                               |                       |                          |              |                             |
|-----------|-----------------------------------------------|-----------------------|--------------------------|--------------|-----------------------------|
|           | Courses Enrolled                              | Courses Completed     | S<br>Activities Complete | ed           | <b>25</b><br>Activities Due |
|           | Bethan long                                   | 26                    |                          |              |                             |
|           | Role: Employee                                | Trust                 |                          |              |                             |
|           | Sector of Work: NHS                           | must                  |                          |              |                             |
|           | Health Board or Trust: Digital<br>Department: | Health and Care Wales |                          |              |                             |
|           | Last login Tuesday, 21 November 2             | 023, 8:34 AM          |                          |              |                             |
| Ô         | Profile  The My Course                        | s Q Search Courses    | 0-9 Learning Plans       | Certificates |                             |

You are able to download your certificate here.

| My ce                         | My certificates                                                                                                    |                                      |            |      |  |  |  |
|-------------------------------|----------------------------------------------------------------------------------------------------|--------------------------------------|------------|------|--|--|--|
| These are the<br>Download tal | These are the certificates you have been issued by either email or downloading manually.         Download table data as       Comma separated values (.csv) |                                      |            |      |  |  |  |
| Name                          | Course                                                                                                    | Awarded on                           | Code 🔨     | File |  |  |  |
| Certificate                   | Information Governance, Records Management & Cyber Security - Level 1.                                                                                      | Wednesday, 22 November 2023, 1:14 PM | W2BhjCul09 | *    |  |  |  |

The system will generate a certificate in a PDF format in which you can then either 'Print' or 'Save' to a file.

# 6. Learning Support / IT Support

If you have any login issues, contact the "All Wales Digital Learning Helpdesk" via email: <u>eateb@wales.nhs.uk</u>, Telephone: 029 20905444 or the live chat (Help button placed at the bottom of the page).